緊急連絡システム(ミマモルメ)アドレス登録について

- メールアドレスをご利用の場合 -

## ◆メールアドレスを登録していない

ミマモルメ申込み後に発行される、ログイン ID・パスワードでマイページにログイン後、 保護者の方のメールアドレスを登録してください。

## ◆メールアドレスを誤って入力している

ミマモルメ申込み後に発行される、ログイン ID・パスワードでマイページにログイン後、 誤ったメールアドレスを削除し、正しいメールアドレスを登録してください。即時に確認メールが届きます。

## ◆迷惑メールとして自動判断されてしまっている

以下のドメインを受信できるよう設定してください。または、アプリをご活用ください。 hanshin-anshin.jp

設定後、マイページへログインをし、該当のメールアドレスを削除して再度登録を行うと即時に確認メールが届きます。 ※迷惑メールの設定方法がわからない方は携帯電話会社にお問い合わせください。

- アプリをご利用の場合 -

## ◆ユーザ情報を登録していない

ミマモルメアプリ(無料)をインストールし、ガイダンスに沿ってユーザ情報をご登録ください。 右のQRコードからアクセスしていただけます。

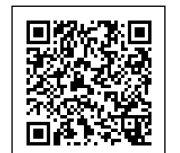

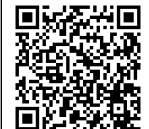

AppStore

Google Play

| ID票 見本                                                                                                    | ログイン ID・パスワードの確認方法                                    |
|----------------------------------------------------------------------------------------------------|-------------------------------------------------------|
| 800-111<br>スマモムメクタロ<br>1918 RA マボ                                                                                                    | ・申込み後にメールで届く「【ミマモルメ】ログイン ID と初回パスワードのお知らせ」に記載されています。  |
| ID # 20020                                                                                                    | ・「ID 票」をお持ちの方は、ID 票からもログイン ID とパスワードの確認ができます。         |
| ログイン1 D : MERSINGCOOO<br>パスワード : MERSINGCOOO<br>クグ毎日 : 00000                                                                                                    | ログイン ID とパスワードが確認できない場合は、「ID・パスワードの再設定」をミマモルメホームページから |
| この10世は「ーボメート村(世界校メール)(古ちなわジャモメル)共和です。<br>メールアドレスの変更をする着ねどに必要ですので大切に展開してください。<br>- 高メール) 量下校メール をご利用の方 (368)                                                                                                    | 行うか、ミマモルメのカスタマーセンターまでお問い合わせください。                      |
|                                                                                                    | 株式会社ミマモルメ カスタマーセンター お問合せ先                             |
| 2023.1.4.4.4.7974.25880.7 (2014).<br>https://hanshin.anshin.jp/pa/<br>mccroster value constrained and a second and a second a | [電話番号] 0570-081-300                                   |
|                                                                                                    | [受付時間] 8:45~12:00、 13:00~17:30(土日祝日・年末年始を除く)          |

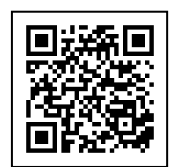

マイページログイン

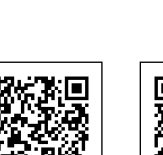